# **Exercise 1. Simple Registration Servlet**

#### บทนำ

ในตัวอย่างนี้ เป็นการศึกษาในเรื่องการสร้าง Servlet ที่สืบทอดมาจาก คลาส javax.servlet.http.HttpServlet โดยทำการ override (สืบทอด) เมธอด doGet และ doPost โดย เมธ อดทั้งสอง จะทำการเรียกใช้งาน เมธอดอื่น ที่ชื่อ processRequest ซึ่งมีกระบวรการสร้างเอกสาร HTML กลับไปยังหน้าจอผู้ใช้งาน เป็นข้อความยืนยัน ที่แสดงก่าของ patron id

# ขั้นตอนที่ 1 สร้าง Enterprise application และ Web projects

- 1. เปิดโปรแกรม WebSphere Studio Application Developer ผ่านกระบวนการดังนี้
  - เลือกที่ เมนู Start->Programs->IBM WebSphere Studio->Application
     Developer 5.1.1
  - o กำหนดค่า "C:\ServletJSPlabs\workspace" ให้เป็นพื้นที่ที่ใช้ในการพัฒนา (workspace) ดังรูปที่ 1 หรือ อาจทำการคลิกปุ่ม Browse... เพื่อเลือก workspace เมื่อเสร็จแล้ว ให้ทำการคลิกปุ่ม OK เพื่อขืนขัน

| WebSphere Studio                                                                                                    |                      | ×         |
|----------------------------------------------------------------------------------------------------|----------------------|-----------|
| WebSphere Studio stores your work in a directory called a workspace. You can<br>you start WebSphere Studio. Specify the directory to use for this session: | change the workspace | each time |
| C:\ServleUSPlabs\workspace                                                                                                    |                      | Browse    |
| 🔲 Use this workspace as the default and do not show this dialog box again                                                                                  |                      |           |
|                                                                                                    | ОК                   | Cancel    |

รูปที่ 1 แสดงหน้าต่างกำหนดก่า workspace

- ในการเปิดใช้งาน WebSphere Studio Application Developer ในครั้งแรก ที่หน้าจอหลัก ด้านซ้ายมือจะมีการแสดง J2EE perspective
  - ในส่วนนี้จะมี title bar แสดงว่า perspective อะไรที่กำลังแสดงผลอยู่ โดยคุณอาจทำ การเลือก Data, Debug, J2EE, Java และ อื่นๆ ที่สามารถเลือกเพิ่มได้
  - ด้า title bar ไม่แสดงข้อความ J2EE ให้คุณทำการเลือก J2EE perspective จากเมนู
     Window->Open Perspective->Other และเลือก J2EE
  - o Title bar จะแสดงข้อความ J2EE และ J2EE perspective

| 🖶 J2EE - Welcome - IBM WebSphere Studio Application Developer |                                                                                                    |                                                                                                    |  |  |
|---------------------------------------------------------------|----------------------------------------------------------------------------------------------------|----------------------------------------------------------------------------------------------------|--|--|
| File Edit Navigate Search Project Run                         | Window Help                                                                                                    |                                                                                                    |  |  |
| <b>5</b> • <b>1 4 1 6 6 1 6 6</b>                             | New Window                                                                                                    | ☆    答 答    p                                                                                                    |  |  |
| Image: Servers         Image: Servers                         | Open Perspective         Show View         Hide Editors         Lock the Toolbars         Customize Perspective         Save Perspective As         Reset Perspective         Close Perspective         Close All Perspectives         Keyboard Shortcuts         Switch to Editor         Ctrl+Shift+W         Readme File Editor         Preferences | Ch<br>ore perspectives. A p<br>your resources.     eft of the window allo<br>are already open. The<br>indow and in the shor     tors around the work! |  |  |
|                                                               | also add more views to ye                                                                                                    | our current perspective l                                                                                                    |  |  |

รูปที่ 2 แสดง J2EE perspective และ การเลือกเมนูเพื่อแสดง J2EE perspective

- ที่ดำแหน่งของ J2EE perspective จะทำการสร้าง Enterprise application โดยตั้งชื่อว่า LibraryEnterpriseApplication ซึ่งกำหนดเลือกเป็น J2EE 1.3 Enterprise application
  - ในการสร้าง Enterprise application สามารถเลือกได้ผ่านทางปุ่ม Create an Enterprise Application หรือคลิกเลือกจากเมนู File -> New -> Enterprise Application Project เพื่อเปิดหน้าต่างในการสร้าง Project ขึ้นมา

| 🕀 J2 | 2EE - W | 'elcon | <b>ne</b> - 1 | IBM W  | ebSphe     | re Stu   | dio Appli  | catio |
|------|---------|--------|---------------|--------|------------|----------|------------|-------|
| File | Edit I  | Naviga | ate :         | Search | Project    | Run      | Window     | Hel   |
| ] 🖄  | • 日     | □      | A             | 1      | <b>. –</b> | <u> </u> |            |       |
| Ē    | 12      | EE Hie | rarch         | y Cre  | ate an Ei  | nterpris | e Applicat | ion   |

รูปที่ 3 แสดงปุ่ม Create an Enterprise Application บนทูลบารส์

 ทำการคลิกเลือก Create J2EE 1.3 Enterprise Application Project แล้วคลิก ปุ่ม Next ดังรูป

-2-

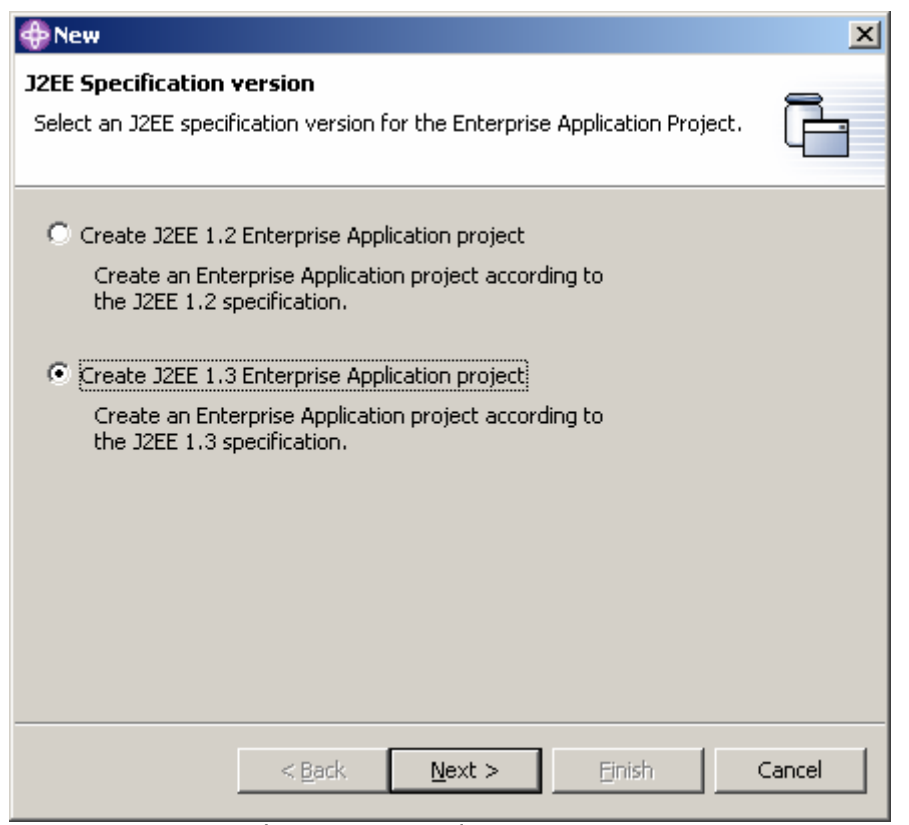

รูปที่ 4 แสดงหน้าต่างเพื่อเลือกรุ่นของ J2EE

ในช่องของ Project name ป้อน LibraryEnterpriseApplication

| new Enterprise Application Project                                                                                                    | ×      |
|----------------------------------------------------------------------------------------------------|--------|
| Enterprise Application Project<br>Create an Enterprise Application project containing one or more module<br>projects.                 | ß      |
| Project name:       LibraryEnterpriseApplication         Project location:       C:\ServletJSPlabs\workspace\LibraryEnterpriseApplica | Browse |
| < <u>B</u> ack <u>N</u> ext > <u>Finish</u>                                                                                           | Cancel |

รูปที่ 5 แสดงหน้าต่างเพื่อกำหนดชื่อโปรเจก

- o คลิกปุ่ม Finish
- ทำการตรวจสอบว่ามีการสร้าง J2EE 1.3 Enterprise Application ที่ชื่อว่า LibraryEnterpriseApplication โดยที่ยังไม่มี Application Modules, Connector Modules, Web Modules, EJB Modules, Databases หรือ Servers อยู่ภายใต้โปรเจค ที่ สร้างใหม่
  - ในช่องของ J2EE Hierarchy ในส่วนของ J2EE perspective กุณสามารถเปิดดูใน ส่วนของรายการ LibraryEnterpriseApplication ซึ่งจะแสดงรูป icon ที่มีเลข 1.3 อยู่ภายใน โดยจะบ่งบอกถึงว่าเป็น J2EE 1.3

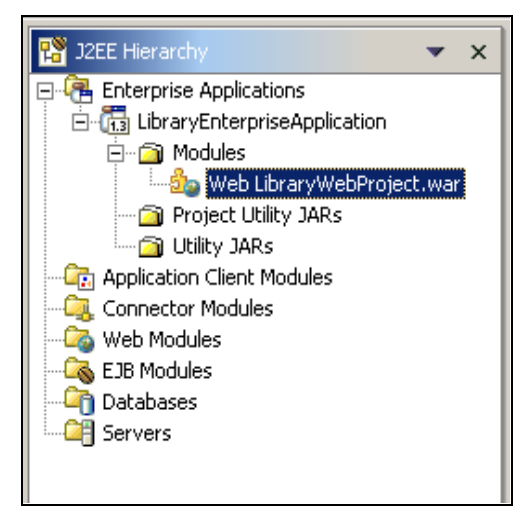

รูปที่ 6 แสดง รายการของ LibraryEnterpriseApplication

- ในส่วนของรายการภายใน Project Utility JARs และ Utility JARs จะยังไม่มี รายการย่อยอยู่ภายใน (ดังรูปที่ 6)
- นั้นหมายถึงว่า ยังไม่การสร้าง Application Client Modules, Connection
   Modules, Web Modules, EJB Modules, Databases หรือ Servers ใดๆขึ้นเลย
- ขั้นตอนต่อไป จะเป็นการสร้าง Web project โดยตั้งชื่อว่า LibraryWebProject โดยกำหนด ว่าจะต้องเป็น Dynamic Web Project และจะต้องมีความเกี่ยวเนื่องกับ LibraryEnterpriseApplication ที่ได้สร้างเอาไว้แล้ว Web project ส่วนที่จะสร้างนี้ จะต้องกำหนดให้เป็น context root ของ Library

Information : context root จะถูกใช้ในส่วนหนึ่งของ URL เมื่อมีการทำงานของ เซิร์ฟเล็ท ทั่วๆไปแล้ว จะเป็นรูปบบของการเรียกใช้ HTML, servlets และ JSP ซึ่งจะมีลักษณะดังนี้ :

http://<hostname>/Library/<resourceName>

โดย hostname จะเป็นชื่อของ โฮสท์ และ <resourceName> อาจะเป็นชื่อของ HTML, servlets หรือ JSP ที่ต้องการเรียกใช้งาน สำหรับตอนนี้ ค่า<hostname> คือ localhost

- ที่มุมมองของ J2EE perspective แล้วทำการเลือกเมนู File->New->Dynamic
   Web Project เพื่อเปิดหน้าต่าง New Web Project wizard
- ป้อน LibraryWebProject ลงในช่องของ Project Name และทำการคลิกเลือกที่
   Configure advanced options คลิกปุ่ม Next ไปยังหน้า J2EE Settings
   Page

| 💠 New Web Project                                                                  | ×      |
|------------------------------------------------------------------------------------|--------|
| <b>Dynamic Web Project</b><br>Specify a name and location for the new Web project. |        |
| Project name: LibraryWebProject                                                    |        |
| Project location: C:\ServletJSPlabs\workspace\LibraryWebProject                    | Browse |
|                                                                                    |        |
|                                                                                    |        |
|                                                                                    |        |
|                                                                                    |        |
|                                                                                    |        |
| Configure advanced options                                                         |        |
| < <u>B</u> ack <u>N</u> ext > <u>Finish</u>                                        | Cancel |

รูปที่ 7 แสดงการกำหนดชื่อ Project และเลือก Configure advance options

- ที่หน้าต่าง J2EE Settings Page ทำการเลือก LibraryEnterpriseApplication
   จาก EAR project
- เลือก J2EE level เป็น 1.3
- ในช่อง Context root เปลี่ยนค่าเป็น Library ตรวจสอบตัวอักษรเล็กใหญ่ และการ สะกดว่าถูกต้อง ก่อนจะทำขั้นตอนต่อไป

| J2EE Setting<br>Set the Enter<br>server (availa | <b>s Page</b><br>prise Application project settings, context root, J2EE level and target<br>able only if enabled in the J2EE preference page). |     |
|-------------------------------------------------|----------------------------------------------------------------------------------------------------|-----|
| EAR project:                                    | LibraryEnterpriseApplication                                                                                                    | New |
| Context root:                                   | Library                                                                                                    |     |
| J2EE level:                                     | 1.3                                                                                                    |     |

รูปที่ 8 แสดงการกำหนดชื่อ Context

- คลิกปุ่ม Finish เพื่อสร้าง Web project
- 6. สิ้นสุดการสร้าง LibraryWebProject ขึ้นมา จะมีหน้าต่างแสดงข้อความ เพื่อยืนยันการเปลี่ยน web perspective (มุมมองแบบเว็บ) ให้ทำการคลิกเลือก Do not show this message again แล้วคลิกปุ่ม Yes เพื่อยืนยัน มุมมองของ Web perspective มีเครื่องมือในการสร้าง servlets, JSPs และ HTML files รวมทั้งไฟล์ต่างๆที่จำเป็นในการพัฒนาเว็บ

| 💠 Confirm Perspective Switch                                                   | ×                             |
|--------------------------------------------------------------------------------|-------------------------------|
| This kind of project is associated with the We switch to this perspective now? | b Perspective. Do you want to |
| Do not show this message again                                                 | Yes No                        |

รูปที่ 9 แสดงหน้าต่างยืนยันการเลือก web perspective

สังเกตได้ว่า LibraryWebProject จะประกอบด้วยหลายๆ โฟล์เดอร์ Java Resources,
 WebContent และ Libraries โดย Java Resources จะเป็นที่เก็บของโค้ด servlet ส่วน
 WebContent จะแสดงเนื้อหาที่จะทำการเพิ่มเข้าไปใน WAR ไฟล์สำหรับ web module นี้ เมื่อ
 คุณทำการ deploy ตัวของ enterprise application ของคุณ และสำหรับ Libraries (ที่อยู่ภายใด้
 Java Resources) จะเก็บรายการของ JARs ที่ใช้สำหรับการทำงานของระบบ

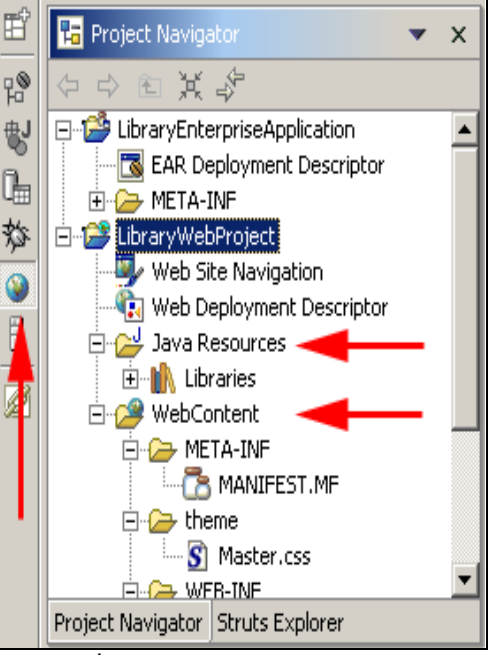

รูปที่ 10 แสดง Web perspective

## ขั้นตอนที่ 2 สร้าง Registerpatron servlet

หลักจากที่ได้ทำการสร้าง enterprise application และ Web project เป็นที่เรียบร้อยแล้ว ต่อไปคุณ จะสามารถเพิ่ม Web component(องค์ประกอบของเว็บ เช่น HTML,JSPs และ servlet) ต่างๆเข้าสู่ Web project ได้ (ในที่นี้จะทำการสร้าง servlet)

- 1. ทำการเปิดและเลือกไปที่ Web perspective
  - เลือกจากเมนู Window->Open Perspective->Web
- 2. สร้าง Java package ใหม่เป็น com.ibm.library.servlets
  - คุณสามารถสร้าง Java package ใหม่ ได้จาก perspective ใดๆก็ได้ แต่ใน Java perspective จะมี toolbar สำหรับจัดการมาให้ด้วย สำหรับตอนนี้คุณอยู่ใน Web perspective คุณจะต้องทำการเรียกใช้งาน wizard จากเมนู File->New->Other... จะปรากฏหน้าต่าง Select
  - เลือกเมนู Java จากทางค้านซ้าย และเลือก Package จากทางค้านขวา แล้วคลิก Next
     เพื่อเปิดหน้าต่าง Create a Java package

| Select<br>Create a Java package          |                                                                                   |
|------------------------------------------|-----------------------------------------------------------------------------------|
| Java AWT JUnit Swing Plug-in Development | Wisual Class         Java Project         Package         Class         Interface |

รูปที่ 11 แสดงหน้าต่าง Select ในการสร้าง Java package ใหม่

- o กลิกปุ่ม Browse เพื่อเปิดหน้าต่าง Folder Selection
- o ทำการคลิกเปิดเข้าไปใน LibraryWebProject และเลือก JavaSource คลิกปุ่ม OK
- ในช่อง Source Folder จะปรากฎข้อความ LibraryWebProject/JavaSource
- o กำหนดค่าในช่อง Name เป็น com.ibm.library.servlets และคลิกปุ่ม Finish เพื่อ สร้าง Java Package ใหม่

| <b>Java Package</b><br>Create a Java | package.                     | Ť      |
|--------------------------------------|------------------------------|--------|
| Creates folders                      | corresponding to packages.   |        |
| Source Fol <u>d</u> er:              | LibraryWebProject/JavaSource | Browse |
| <u>N</u> ame:                        | com.ibm.library.servlets     |        |

รูปที่ 12 แสดง การกำหนดที่เก็บ และ การกำหนดชื่อ Java Package ที่จะสร้างใหม่

- สร้าง servlet ที่ชื่อ RegisterPatron ใน package ชื่อ com.ibm.library.servlets โดย servlet ใหม่จะทำการ extend (สืบทอด) จากคลาส javax.servletl.http.HttpServlet และ implement interface คลาส javax.servlet.Servlet โค้ดภายในจะทำการ Override 2 เมธ อด คือ doGet() และ doPost() หลักจากนั้นจะสร้าง map servlet ของคุณกับ URL pattern ตั้งชื่อเป็น /Register
  - จาก Web perspective ทำการเลือกเมนู File->New->Servlet เพื่อเปิดหน้าต่าง
     New Servlet wizard
  - ดรวจสอบค่าในช่อง Folder = /LibraryWebProject/JavaSource และ Java package = com.ibm.library.servlets
  - ในช่องของ Class name กำหนดค่าเป็น RegisterPatron และในช่อง Superclass
     จะต้องมีค่าเป็น javax.servlet.http.HttpServlet แล้วคลิกปุ่ม Next

| <b>Servlet</b><br>Create a new S | ervlet.                        | S               |
|----------------------------------|--------------------------------|-----------------|
| Folder:                          | /LibraryWebProject/JavaSource  | Browse          |
| <u>J</u> ava package:            | com.ibm.library.servlets       | Br <u>o</u> wse |
| Class name:                      | RegisterPatron                 |                 |
| Superclass:                      | javax.servlet.http.HttpServlet | Browse          |

รูปที่ 13 แสดงกำหนดค่าเพื่อสร้าง RegisterPatron servlet

- ดรวจสอบค่าในช่อง Interface ให้เป็น javax.servlet.Servlet และมีการคลิกเลือก modifies ในส่วนของ public ส่วนของ method stub มีการเลือก doGet() และ doPost() สุดท้ายตรวจสอบว่า มีการคลิกเลือก Inherited abstract methods ไว้ จากนั้นทำการคลิกปุ่ม Next
- o ที่หน้าต่าง Deployment descriptor ตรวจสอบว่ามีการกลิกเลือก Add to web.xml ไว้ โดยไฟล์ Web Deployment Descriptor นี้ จะใช้ในการ map ระหว่าง ชื่อ URL กับกลาส servlet ในที่นี้คือ กุณมี servlet ที่ชื่อ RegisterPatron และก่า default ของชื่อ URL จะเป็น /RegisterPatron
- o ทำการเปลี่ยน URL mapping จาก /RegisterPatron ไปเป็น /Register จากนั้นทำ การคลิกปุ่ม Finish เพื่อสร้าง servlet

| Add to web.xml      |                |       |        |
|---------------------|----------------|-------|--------|
| Servlet Name:       | RegisterPatron |       |        |
|                     | Name           | Value | Add    |
| Init<br>Parameters: |                |       | Remove |
|                     | /Register      |       | Add    |
| URL<br>Mappings:    |                |       | Remove |

รูปที่ 14 แสดงการแก้ใข URL Mapping สำหรับ Register servlet

4. ส่วนของ edit window จะทำการแสดงคลาส **RegisterPatron** ที่เราได้ทำการสร้างขึ้นมา และ ทำการตรวจสอบไฟล์ **RegisterPatron.java** ว่าอยู่ใน Java Package ที่ **com.ibm.library.servlets** หรือไม่

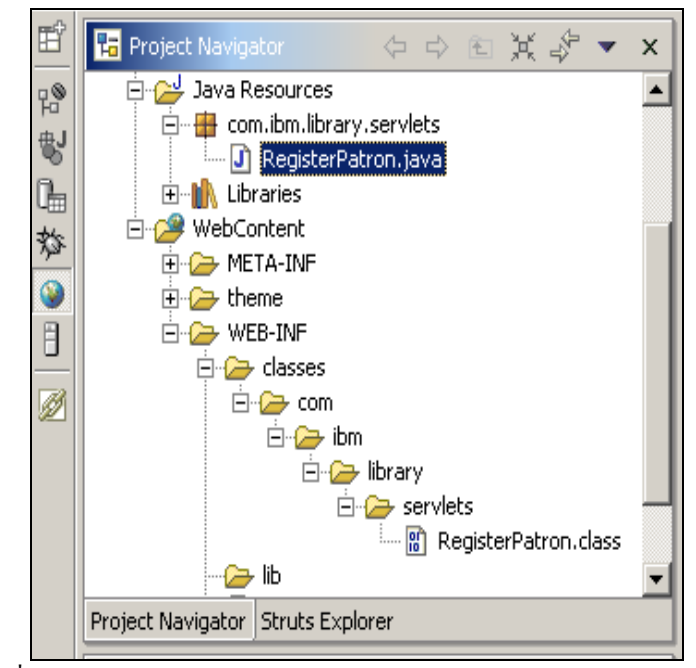

รูปที่ 15 แสดง คลาส RegisterPatron จากหน้าต่าง Web perspective

 ทำการดับเบิ้ลกลิก ที่ Web Deployment Descriptor ซึ่งอยู่ใน แท็บ Project Navigator บน Web perspective จากนั้นที่หน้าต่างด้านขวา ให้กลิกแท็บ Servlets และเลือกที่ RegisterPatron servlet ทำการตรวจสอบในส่วนของ URL Mappings ว่ามีรายการของ /Register หรือไม่

| 🚽 RegisterPatron, java 🛛 🕅 Web Deployment D                               | escriptor X                                                                                                    |
|---------------------------------------------------------------------------|----------------------------------------------------------------------------------------------------|
| Servlets and JSPs                                                         |                                                                                                    |
| Servlets and JSPs                                                         | ▼Details                                                                                                    |
| The following servlets and JSPs are included in this<br>web application:  | Details of the selected servlet or JSP                                                                                                    |
| 8 RegisterPatron                                                          | Display name:       RegisterPatron         Description:                                                                                                    |
| New Add Remove Edit<br>Overview Servlets Filters Listeners Security Envir | Image: Solved in the second second secon |

รูปที่ 16 แสดงหน้าต่าง Web Deployment Descriptor

 ทำการดับเบิ้ลกลิกบน EAR Deployment Descriptor ที่เป็นราชการอยู่ใน LibratryEnterpriseApplication เพื่อแก้ไข application.xml โดยเลือกแท็บ Module และเลือก LibraryWebProject.war ทำการตรวจสอบค่าในช่อง Context Root ว่าเป็น /Library หรือไม่ จากนั้นให้ทำการปิดหน้าต่างนี้ออกไป

| J RegisterPatron.java 실출 Web Deployr                            | nent Descriptor                                       | Application Deployment 🗙                                                            |
|-----------------------------------------------------------------|-------------------------------------------------------|-------------------------------------------------------------------------------------|
| Module                                                          |                                                       | <u>a</u> –                                                                          |
| එං Web LibraryWebProject.war                                    | URI:<br>Context root:<br>Project:<br>Alternate descri | LibraryWebProject.wa<br>Library Refresh<br>LibraryW Browse<br>iptor:<br>3rowse Edit |
| Add Remove Project Utility JARs Overview Module Security Source |                                                       | <b></b>                                                                             |

รูปที่ 17 แสดงหน้าต่าง Application Deployment Descriptor

Information : LibraryEnterpriseApplication จะแสดง EAR และจะประกอบด้วย Web Module ชื่อ LibraryWebProject ซึ่ง LibraryWebProject จะเป็น WAR ไฟล์ และมี Context root เป็น /Library โดยจะทำการ map การทำงานไปยัง LibraryWebProject นอกจากนั้น ภายใน LibraryWebProject จะมี URL Mapping ระหว่าง /Register กับ com.library.library.servlets.RegisterPatron โดยผู้ใช้งานจะเรียกผ่านทาง URL

```
http://<hostname>/Library/Register
```

/Library จะเป็นค่าที่ทำให้ LibraryEnterpriseApplication ทำตามการร้องขอ ด้วย LibraryWebProject และ LibraryWebProject ได้ทำการ map ค่าของ /Register ไปยัง servlet ที่มีชื่อว่า com.ibm.library.servlets.RegisterPatron หลักจากนั้น Web container จะ ทำการเรียกใช้ RegisterPatron servlet

### ขั้นตอนที่ 3 เพิ่มการทำงานให้กับ RegisterPatron servlet

Servlet นี้จะถูกเรียกใช้งานเมื่อมีผู้ที่ต้องการเป็น สมาชิกห้องสมุด ทำการถงทะเบียน กับทางห้องสมุด ้โดยในขั้นตอนนี้จะเป็นขั้นตอนง่ายๆ การสร้าง id ใหม่และแสดงผลการทำงาน ว่าได้เพิ่มสมาชิกเสร็จสิ้น ให้ผ้ใช้ ใด้รับทราบ ซึ่งการทำงานในส่วนจริงจะอยู่ใน แบบฝึกหัดต่อไป

- 1. เปิดไฟล์ RegisterPatron.java เพื่อการแก้ไข
- 2. ทำการเปิด **Outline** view
  - o ทำการค้นหาในส่วนต่างๆของหน้าจอ หากไม่พบส่วนหน้าต่างที่ชื่อ "Outline" ให้ทำการ เลือกที่เมนู Window->Show View->Outline จะมีหน้าต่างปรากฏทางด้านซ้ายมือ ซึ่งภายในจะประกอบด้วยช่อง Page Data และ Gallery

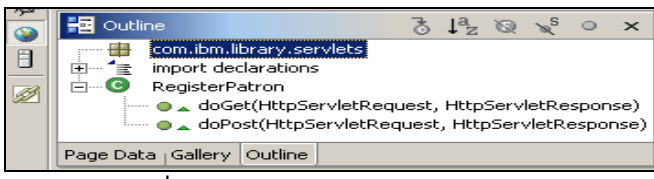

รปที่ 18 แสดงหน้าต่าง Outline View

- 3. Outline view จะมีการทำงานที่ประสานกับช่องแก้ไขโค้ด โดยเมื่อคุณทำการเลือกไปยัง รายการเมธ อด ที่อยู่ใน Outline view ทางด้านของ ช่องแก้ไขโค้ดจะทำการเลื่อนเพื่อแสดงโค้ดในส่วนเมธอด นั้นๆ ให้เห็นทันที
- 4. ทำการแก้ไขเมธอด doGet และ doPost ให้เรียกใช้เมธอด processRequest โดยมี req และ resp เป็นก่าอาร์กิวเมนต์ ของเมธอด จะสังเกตุได้ว่า ข้อความ processRequest จะมีเส้นขีดเส้นใต้ สีแดง และมีรูปหลอดไฟ แสดงให้เห็นดังรูปที่ 19

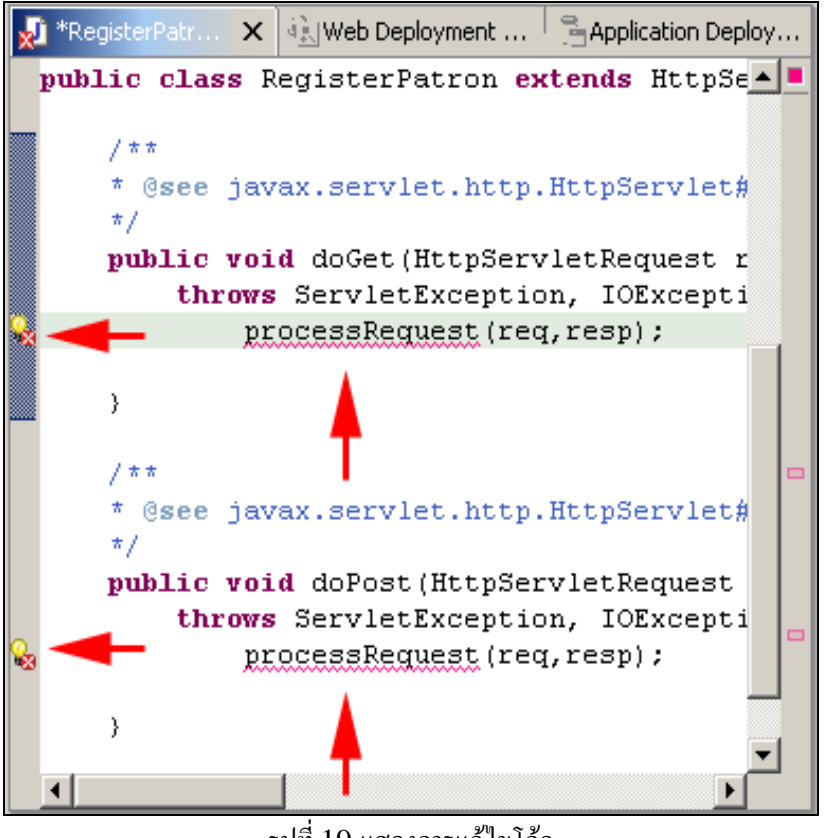

รูปที่ 19 แสคงการแก้ไขโค้ค

ทำการกลิกที่รูปหลอดไฟ จะปรากฏหน้าต่าง ให้ทำการดับเบิ้ลกลิกบน Create method
 'processRequest(..)' (กุณสมบัติการทำงานแบบนี้เรียกว่า Quick Fix และช่วยให้การทำงานดี ขึ้น)

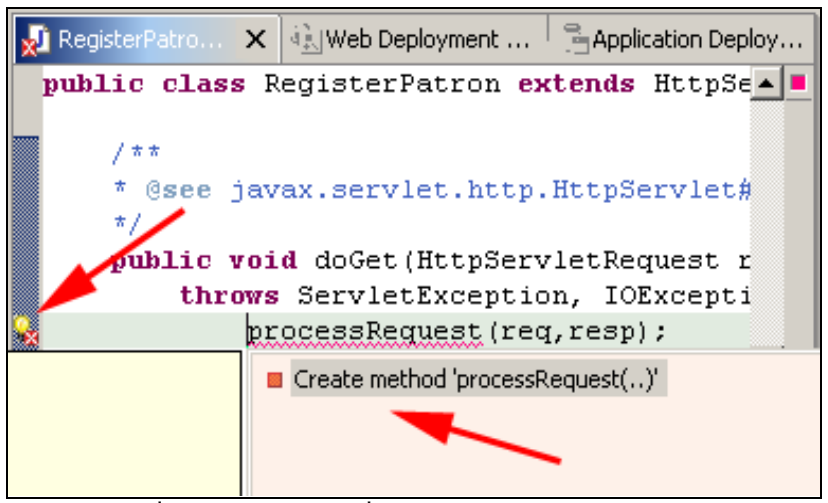

รูปที่ 20 แสดงการคลิกเพื่อสร้างเมธอด processRequest

สักเกตุได้ว่าในส่วนชื่อไฟล์ของโค้ด(ทางด้านบนสุด) เมื่อมีการแก้ไขโค้ดแล้วจะปรากฏข้อความเป็น
 \*RegisterPatron.java ซึ่งเครื่องหมาย \* จะหายไปเมื่อคุณทำการ บันทึกการแก้ไขโค้ด

- คุณสามารถบันทึการทงานได้หลายวิธี อาจกดปุ่ม คีย์ Ctrl+S ,ผ่านทางเมนู File->Save ,
   ผ่านทางปุ่ม Toolbar หรือ ผ่านทางการคลิกเลือก Save จาก context menu ภายในส่วน แก้ไขโค้ด
- การแก้ไข เมธอด processRequest จำเป็นจะต้องใช้กลาส PrintWriter จากกลาส HttpServletResponse ซึ่งเป็นพารามิเตอร์ของเมธอดนี้ นอกจากนี้ ยังจำเป็นจะต้องรับค่า id ใหม่ผ่านทางเมธอด LibraryIdGenerator.generatedId โดยเมธอด generatedId จะ เป็นแบบ static ซึ่งจะส่งค่าที่เป็น int กลับมา

Information : การทำงานของ Quick Fix (แสดงผ่านทาง หลอดไฟสีเหลือง) จะช่วยในการพัฒนา ถ้า คุณประกาศกลาสที่ไม่มี ประกาศกลาสผิด เรียกใช้เมธอดที่ยังไม่มีสร้างไว้ หรือข้อผิดพลาดอื่นๆ จะมีการ แสดงหลอดไฟล์ ที่พร้อมให้คุณกลิกและเลือกแนวทางแก้ไขที่มีให้ มาให้กับคุณเพื่อเลือกวิธีการแก้ไข ที่ เหมาะสมต่อไป

การแก้ไข เมธอด processRequest โดยทำการดึงกลาส PrintWriter จากมาจากกลาส
 response ของ servlet โดยใช้เมธอด getWriter()

PrintWriter out = resp.getWriter();

 ใช้ Quick Fix ในการเพิ่มการ import คลาส java.io.PrintWriter และเพิ่มการ throws ให้กับเมธอด

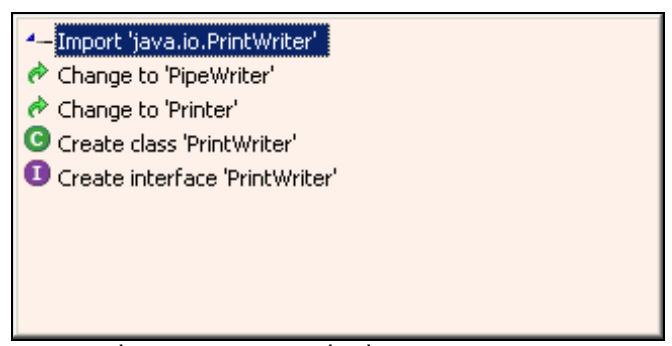

รูปที่ 21 แสดงการคลิกเพื่อเพิ่มคลาส PrintWriter

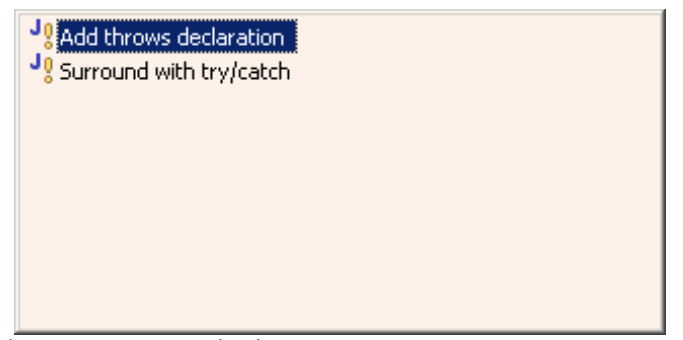

รูปที่ 22 แสดงการคลิกเพื่อเพิ่ม throws ให้กับเมธอด processRequest

- งั้นตอนต่อไป จะเป็นการรับค่า id จากเมธอด LibraryIdGenerator.generateId
   int id = LibraryIdGenerator.generateId();
- ๐ สุดท้ายจะเป็นการสร้างเอกสาร HTML ที่จะแสดงผลการทำงาน ให้ทำการตรวจว่าได้มีการ เพิ่มไฟล์ Master.css เข้ามาดังรูปที่ 23 และทำการเพิ่มโด้ด ต่อไปนี้เข้าไป

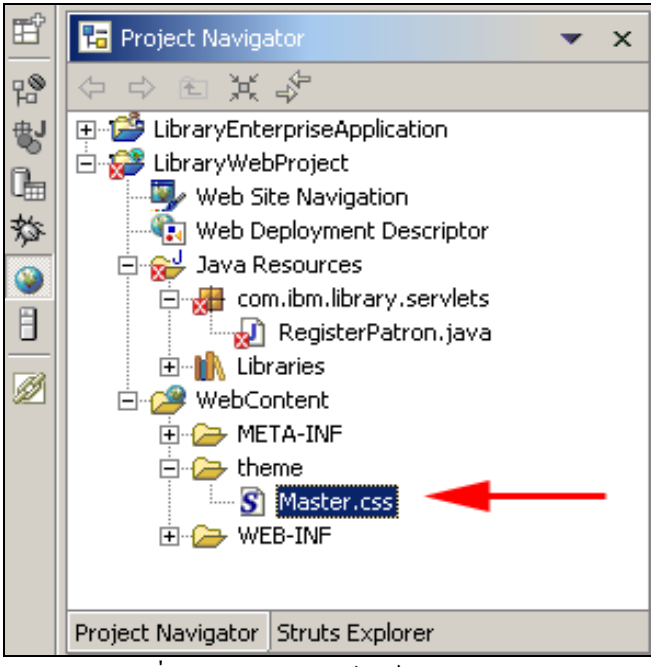

รูปที่ 23 แสดงตำแหน่งไฟล์ Master.css

| out.println(" <html>");</html>                                              |
|-----------------------------------------------------------------------------|
| out.println(" <head><title>Patron added</title></head> ");                  |
| out.println(" <link +<="" rel='\"stylesheet\"' td="" type='\"text/css\""'/> |
| "href=\"/Library/theme/Master.css\">");                                     |
| out.println(" <body>");</body>                                              |
| out.println(" <p>");</p>                                                    |
| out.println("Partron with id "+id+" has been added.");                      |
| out.println("");                                                            |
| out.println(""):                                                            |

o ทำการบันทึกการเปลี่ยนแปลง และตรวจสอบว่ามีข้อผิดพลาดอะไรบ้าง นอกเหนือจาก ข้อผิดพลาดบรรทัดของ "LibraryIdGenerator cannot resolved"

# ขั้นตอนที่ 4 สร้างคลาส LibraryIdGenerator และเมธอด generateId

ขั้นตอนต่อไป เป็นการสร้างคลาส LibraryIdGenerator โดยจะไปสร้างไว้ใน package ของ com.ibm.library.servlets โดยคลาสจะประกอบด้วยสเตติกเมธอดเพียง เมธอดเดียว ที่ชื่อว่า generatedId ซึ่งจะส่งค่าของ id ของสมาชิกห้องสมุดกลับมา

- ทำการสร้างคลาส LibraryIdGenerator โดยจะไปสร้างไว้ใน package ของ com.ibm.library.servlets ซึ่งสามารถใช้ Quick Fix ในการสร้างได้
  - ทำการคลิกที่รูปหลอดไฟ (Quick Fix) ที่อยู่ในหน้าบรรทัดแรกของ เมธอด
     LibraryIdGenerator.generateId ภายในไฟล์ RegisterPatron.java
  - ดับเบิ้ลคลิกที่ Create class 'LibraryIdGenerator' จะปรากฏหน้าต่าง Java Class wizard ทำการตรวจสอบค่าต่างๆ และคลิก Finish คลาส

LibraryIdGenerator จะถูกสร้างและจะแสดงในช่องแก้ไขโค้ด ไฟล์ LibraryIdGenerator.java

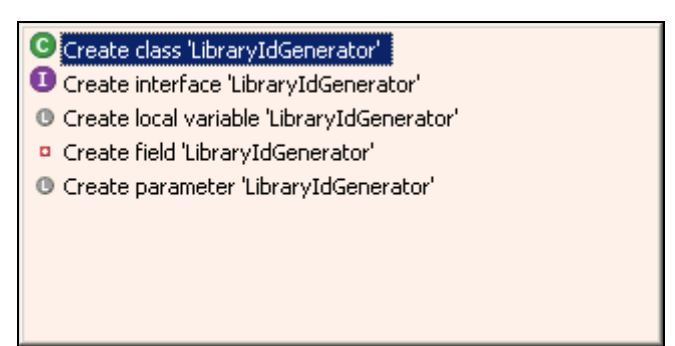

รูปที่ 24 แสดง การเลือกรายการเพื่อสร้างเมธอดใหม่

- ทำการสร้างเมธอด public static generateId ภายในคลาสของ LibraryIdGenerator และเมธอด generateId จะส่งค่า int กลับมา แต่ในขั้นตอนนี้จะส่ง ค่า 0 กลับมาเพียงเพื่อต้องการ ตรวจสอบการทำงานโดยรวมของทั้งหมดก่อน
  - กลับไปเปิดไฟล์คลาส RegisterPatron แล้วตรวจสอบข้อผิดพลาด ว่ายังเป็นข้อผิดพลาด ที่แจ้งว่า เมธอด generateId ยังไม่ถูกสร้างขึ้น
  - o ใช้ Quick Fix ในการสร้างเมธอด generateId ภายในคลาส LibraryIdGenerator
  - กุณจะถูกกำหนดให้กลับไปเปิดหน้าต่างแก้ไขโค้ด LibraryIdGenerator.java
  - o ทำการตรวจสอบว่าเมธอดส่งค่า 0 กลับหรือไม่ (return 0)
  - ทำการบรรทึกคลาส LibraryIdGenerator จะต้องมีรายการข้อผิดพลาดใน Tasks view

#### ขั้นตอนที่ 5 สร้าง Server Project สำหรับการทดสอบงาน

ในการเรียกใช้งาน servlet คุณจำเป็นจะต้องสร้าง และ ปรับแต่งค่า ของ Server Project โดยมีวิธีในการ สร้างที่เร็ว แต่หากว่าคุณด้องการควบคุมการทำงานที่มีความซับซ้อนของ ค่าการปรับแต่ง Server แล้วหละก็ วิธีนี้จะไม่เหมาะกับงานคุณ

- ทำการเปิดหน้า Server perspective และสร้าง Server Project ใหม่ โดยตั้งชื่อเป็น LibraryServerProject
  - เลือกจากเมนู Window->Open Perspective->Server เพื่อเปลี่ยนไปยัง Server perspective

| Ē           | 😪 Navigator 🛛 💌 🗙                                  |
|-------------|----------------------------------------------------|
| ₽®          | 수 🖻 🗶 🗞 🌽 🌽                                        |
| ₽           | LibraryEnterpriseApplication     LibraryWebProject |
| L<br>L      |                                                    |
| 7,95<br>(3) |                                                    |
|             | Server Configuration 🔻 🗙                           |
|             |                                                    |
|             |                                                    |
|             |                                                    |
|             |                                                    |

รูปที่ 25 แสดงหน้าต่าง Server Perspective

- เลือกที่จะคลิกปุ่ม Create Server Project จาก toolbar หรือ คลิกจากเมนู File >New->Server Project เพื่อเปิดหน้าต่าง Create a New Server Project
- 0 กำหนดชื่อของโปรเจคเป็น LibraryServerProject และคลิกปุ่ม Finish เพื่อสร้าง

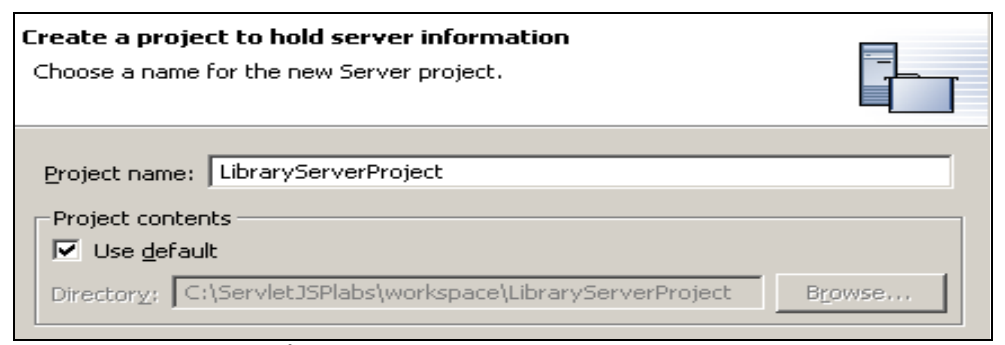

รูปที่ 26 แสดงหน้าต่างการสร้าง Server Project

- สร้าง Server และ กำหนดค่าปรับแต่งของ Server ใหม่ และกำหนดชื่อเป็น LibraryServer ซึ่งจะเป็น WebSphere Version 5.1 Test Environment ในการสร้าง LibraryServer จะต้องสร้างไว้ภายใน Library ServerProject และกำหนดให้ LibraryServer ใช้งาน พอร์ทหมายเลข 80
  - คุณสามารถคลิกเลือกที่ปุ่ม Create Server and Server Configuration จาก toolbar หรือเลือกกจากเมนู File->New->Server and Server
     Configuration จะมีการแสดหน้าต่าง Create a New Server and Server
     Configuration ออกมา
  - กำหนดชื่อเซิร์ฟเวอร์เป็น LibraryServer และตรวจสอบว่า ค่าของ Folder เป็น LibraryServerProject
  - o ทำการคลิกเปิดรายการของ WebSphere version 5.1
  - o เลือกที่ Test Environment
  - o คลิกปุ่ม Next

| <b>Create a new server and server configuration</b><br>Choose the properties for the new server. |                                                                                                    | 5          |
|--------------------------------------------------------------------------------------------------|----------------------------------------------------------------------------------------------------|------------|
| Server n <u>a</u> me:<br>Folder:                                                                 | LibraryServer                                                                                                    | <b>_</b>   |
| Server type:                                                                                     | WebSphere version 5.1<br>Express Server<br>Server<br>Express Server Attach<br>Express Server Attach<br>Server Attach<br>WebSphere version 5.0<br>Apache Tomcat version 4.1 |            |
| Description:                                                                                     | Runs J2EE projects out of the workspace on the local test en                                                                                                    | vironment. |

รูปที่ 27 แสดงการ สร้างโปรเจก Server เพื่อทดสอบการทำงาน

เปลี่ยนค่าของ HTTP port number เป็น 80 และคลิกปุ่ม Finish เพื่อสร้าง Server และ Server configuration

| <b>WebSphere Server Configuration Settings</b><br>Input settings for the new WebSphere server configuration. |  |
|----------------------------------------------------------------------------------------------------|--|
| • Use <u>d</u> efault port numbers                                                                           |  |
| HTTP port number: 80                                                                                         |  |
| C Use consecutive port numbers                                                                               |  |
| Fi <u>r</u> st port number:                                                                                  |  |
|                                                                                                    |  |

รูปที่ 28 แสดงการกำหนดหมายเลข port ของ Server

3. ขั้นตอนแก้ใขเพื่อปรับแต่งเพื่อให้ LibraryServerProject มีการติดต่อทำงานร่วมกับ

LibraryEnterpriseApplication ผ่านทางการกำหนดค่าของ LibraryServer

- o เปิดไปที่หน้าต่าง Server Configuration และคลิกเปิดรายการต่างๆของ Server
- o คลิกเลือกที่ LibraryServer และคลิกเมาส์ขวา

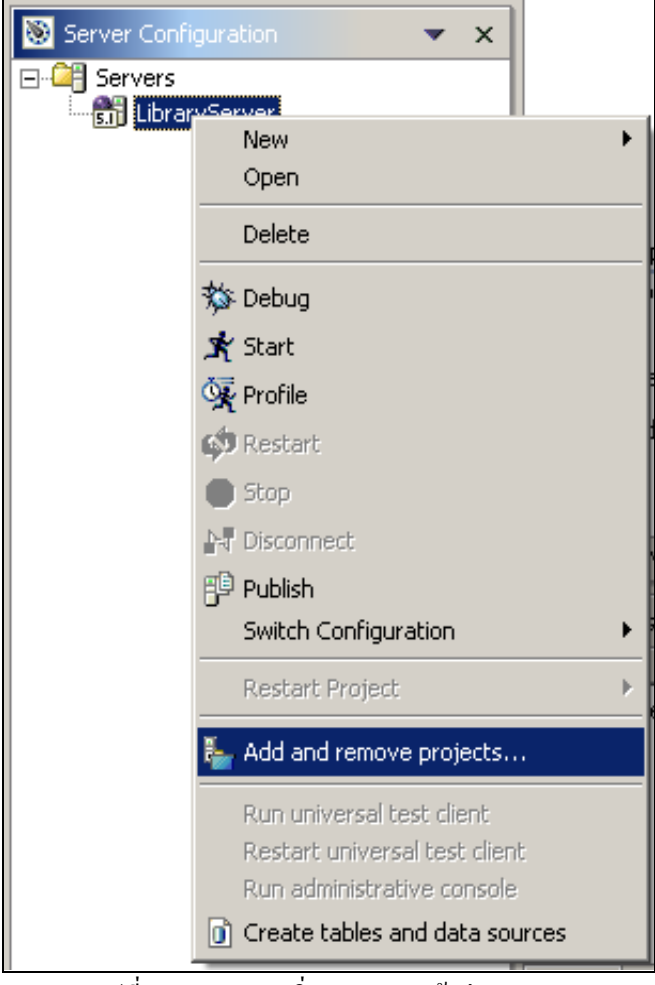

รูปที่ 29 แสดงการเพิ่ม project เข้าสู่ Server

 เลือก Add and remove project จากเมนู pop-up จะปรากฏหน้าต่าง Add and Remove Projects และทำการเลือก LibraryEnterpriseApplication ที่อยู่ด้าน ซ้ายมือ จากนั้นคลิกปุ่ม Add เพื่อทำการเพิ่มโปรเจคไปยังด้านขวา แล้วคลิกปุ่ม Finish

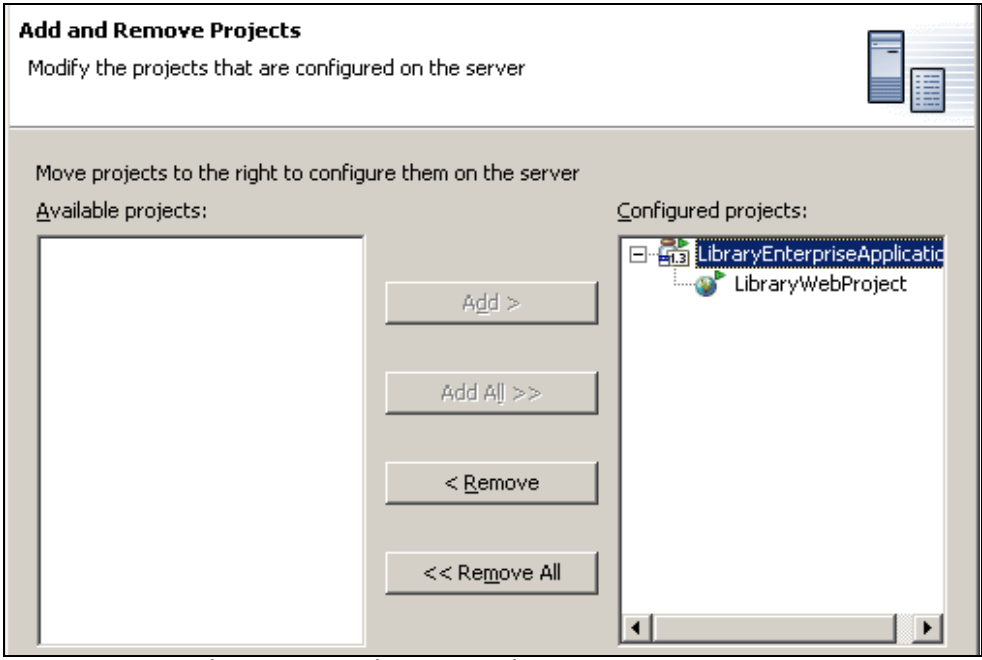

รูปที่ 30 แสดงการเพิ่ม Project ที่ต้องการทดสอบเข้าสู่ Server

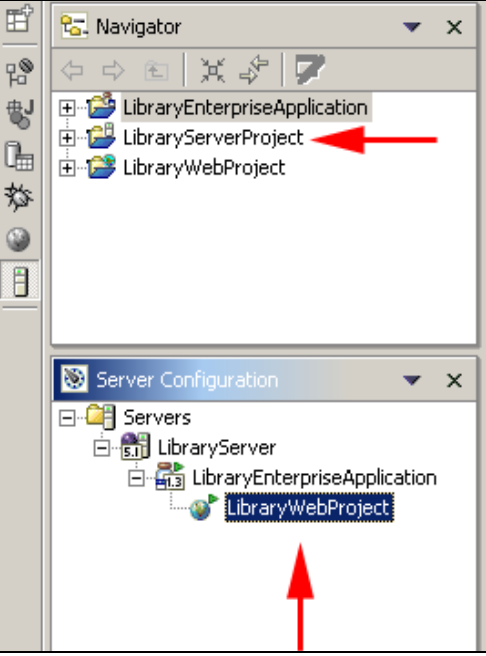

รูปที่ 31 แสดง Project ที่ถูกเพิ่มเข้ามาเพื่อทดสอบ

## ขั้นตอนที่ 6 การทดสอบ servlet

Servlet จะถูกเรียกผ่านทาง เว็บบราวน์เซอร์ โดยมี URL ที่มีการ map เอาไว้ ซึ่งขณะนี้ hostname คือคำว่า "localhost", context root คือ Library และมี mapping name เป็นคำว่า "Register" เมื่อต้องการสั่งทำงานจะผ่านทา ทาง URL:

#### http://localhost/Library/Register

- ทำการเปิด WebSphere Test Environment จากหน้าต่างของ Server perspective เพื่อสั่ง ให้ RegisterPatron servlet ทำงาน
  - o ทำการเลือกไปที่หน้าต่าง Server perspective
  - ค้นหาคลาส RegisterPatron จาก LibraryWebProject จาก com.ibmlibrary.servlets และทำการคลิกเลือก

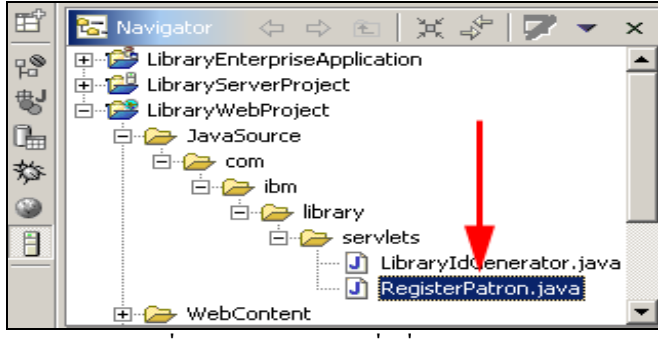

รูปที่ 32 แสดงการเลือกเพื่อสั่ง run servlet

 กลิกเมาส์ขวา และเลือก Run on Server จากเมนู context จะปรากฏหน้าต่าง Server Selection

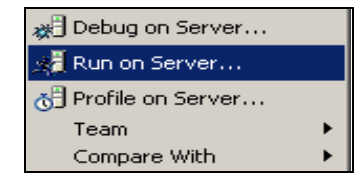

รูปที่ 33 แสดงการเลือกรายการ Run on Serve...

- o เลือกรายการ LibraryServer จากรายการของ Use an existing server
- ด ตรวจสอบราชการ Set Server as project default (do not prompt) ว่าถูกเลือก
   อยู่
- o คลิกปุ่ม Finish เพื่อสั่งให้ Servlet ทำงาน

| Serv<br>Sele | <b>er selection</b><br>ct which server to launch. |            |
|--------------|---------------------------------------------------|------------|
| •            | Jse an e <u>x</u> isting server                   | Status     |
|              | LibraryServer                                     | Configured |

รูปที่ 34 แสดงการเลือกรายการ Server

เมื่อทำการเริ่มต้นการทำงานของ WebSphere Test Environment โดยที่ยังไม่มีการเรียกใช้งานมาก่อน หน้านี้

- 1) โปรเจคจะถูกส่งผ่านเข้าสู่ server
- 2) Server (WebSphere Application Server)เริ่มต้นการทำงาน
- 3) ปรากฏหน้าต่างเว็บบราวน์เซอร์
- 4) เว็บบราวน์เซอร์ทำการเรียกใช้งานผ่าน URL ของ servlet
- 5) Servlet จะถูกเรียกให้ทำงาน และจะเริ่มต้นทำงาน
- 6) Servlet แสดงผลการทำงานที่หน้าต่างเว็บบราวน์เซอร์

Information : ถ้าคุณไม่สามารถสั่ง run servlet ได้ ให้ทำการตรวจสอบ เว็บบราวน์เซอร์ว่าไม่มีการ กำหนดใช้ proxy ไว้หรือไม่ นอกจากนี้ให้ทำการตรวจสอบว่า มีการทำงานของ Web Server อยู่บนเครื่อง หรือไม่

2. จะสังเกตุได้ว่าข้อความที่แสดงบนเว็บบราวน์เซอร์ มีค่า id เป็น 0 ซึ่งได้จาก เมธอด

#### LibraryIdGenerator.generatedId ที่ได้สร้างขึ้น

- 3. ทำการหยุดการทำงานของ LibraryServer
  - ที่หน้าต่าง Server perspective ทำการคลิกเลือกเปลี่ยนจาก Console view ไปเป็น Server view
  - คลิกเลือก LibraryServer จากรายการที่แสดง จากนั้นให้คลิกปุ่ม Stop the server จากปุ่ม ทูล์บาร์

| 👫 Servers     | 珍天      | Ģ. ∲ (   | × 🤁 🖓        |
|---------------|---------|----------|--------------|
| Server        | Status  | Server 😫 | tate         |
| LibraryServer | Started | Server . | synchronized |
|               |         |          |              |
|               |         |          |              |

รูปที่ 35 แสดงการหยุดการทำงานของ Library Server

# ขั้นตอนที่ 7 ปรับปรุงเมธอด LibraryIdGenerator.generateId()

ถึงขั้นตอนนี้ คุณสามารถสั่ง run servlet ได้ และต่อไปคุณจะต้องทำการสร้าง id ค่าใหม่สำหรับผู้ที่มา ลงทะเบียนของห้องสมุด

- ทำการแก้ไขเมธอด LibraryIdGenerator.generateId เพื่อให้สร้างก่าตัวเลขจำนวนเต็มบวก ที่ มากกว่า 0 ซึ่งในตัวอย่างในแบบฝึกหัดถัดไป คุณจะนำค่านี้มาจาก ฐานข้อมูล แต่สำหรับตอนนี้ เราจะ ทำแก่เพียงการสุ่มก่า ขึ้นมาก่านึง
  - ทำการแก้ไขคลาส โดยเปิดไฟล์ LibraryIdGenerator.java และเปลี่ยนแปลงค่า return ของเมธอด generateId ตามนี้

return (new Double((Math.floor(1000000\*Math.random())))).intValue();

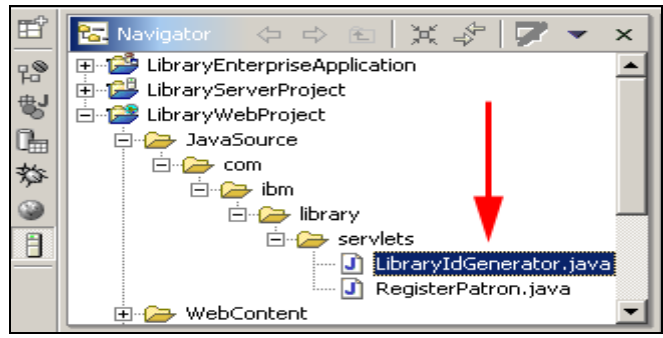

รูปที่ 36 แสดงหน้าต่างของ Navigator view แสดงไฟล์ LibraryIdGenerator.java

บันทึกไฟล์ จะต้องไม่มีข้อผิดพลาดในโด้ดที่แก้ไขลงไป

# ขั้นตอนที่ 8 ทำการทดสอบ RegisterPatron กับเมธอด LibraryIdGenerator.generateId() ที่ได้ปรับปรุง

- 1. ตรวจสอบว่าได้เปิดหน้าต่าง Server perspective ไว้ แล้วทำการ run RegisterPatron
  - ด คลิกเลือก RegisterPatron จาก Navigator view แล้วคลิกขวา เลือก Run on Server จากเมนู pop up
  - Server จะถูกเรียกให้เริ่มต้นทำงาน และแสดงค่าที่ได้บนเว็บบราวน์เซอร์
- 2. ค่าที่ได้ใหม่จะต้องไม่เท่ากับ 0 แต่จะเป็นจำนวนเต็มบวกที่ได้จากการสุ่ม
- ที่หน้าต่าง Web Browser view ถ้าคุณทำการคลิกปุ่ม Refresh the current page คุณก็จะ ได้ค่า id ใหม่แสดงออกมา (มีโอกาส 1 ใน ถ้านครั้ง ที่จะมีค่าซ้ำกัน)
- 4. ทดลองเรียกใช้งาน servlet ผ่านทางเว็บบราวน์เซอร์ โดยมี URL เป็น http://localhost/Library/Register
  - o เปิดโปรแกรม Internet Explorer และป้อน URL ของ Servlet เข้าไป
  - หากไม่ได้ติดตั้งโปรแกรม Internet Explorer เอาไว้ ให้ทำการเรียกใช้ Web Browser
     ตัวอื่น และป้อน URL เข้าไป

| 🚰 Patron added - Microsoft Internet Explorer                                 |          |
|------------------------------------------------------------------------------|----------|
| <u>File E</u> dit <u>V</u> iew F <u>a</u> vorites <u>T</u> ools <u>H</u> elp | <b>1</b> |
| 🛛 😋 Back 👻 🕥 👻 😰 🚮 🔎 Search                                                  | »        |
| Address 🙋 http://localhost/Library/Register 💌 🄁 Go                           | Links »  |
| Partron with id 3409 has been added.                                         | <u>^</u> |
|                                                                              | ~        |
| 😂 Done 🛛 🔰 🔄 🔄 Local intranet                                                |          |

รูปที่ 37 แสดงผลที่ได้เมื่อเรียก servlet ผ่านทาง Internet Explorer

- 5. หยุดการทำงานของ Server และปิดหน้าต่างแก้ไข และเว็บบราวน์เซอร์
- 6. สิ้นสุดกระบวนการสร้าง servlet ตัวแรกของกุณ

### **END OF LAB**